# 登録患者の支援中止設定・参加撤回について

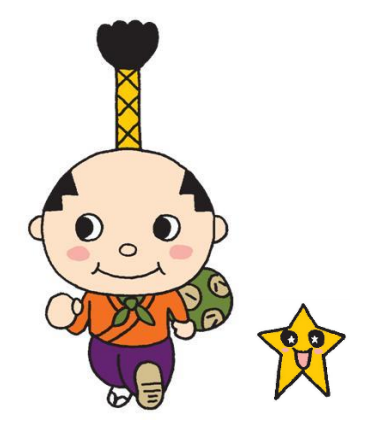

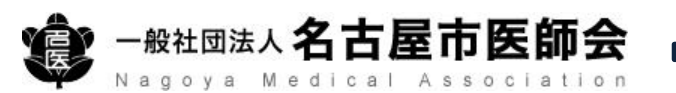

支援中止設定・参加撤回について

| ①支援中止設定                | 支援患者の転居・死亡等により、はち丸ネットワークでの支援を中止・終了<br>する場合、当該患者を支援する関係多職種に確認の上、支援状況を「支援中<br>止」に設定してください。<br>支援中止に設定した患者の情報共有ページを非表示になります。 |
|------------------------|----------------------------------------------------------------------------------------------------|
|                        |                                                                                                    |
| ② <b>支援中止設定の解除</b>     | 支援中止設定した患者の情報共有ページを表示する場合は、「支援中止」を<br>解除してください。                                                                           |
|                        |                                                                                                    |
| ③参加撤回<br>・参加撤回届の提出     | 患者がはち丸ネットワークへの登録を撤回する場合、患者から様式4(はち<br>丸ネットワーク参加撤回届)を受け取り、名古屋市はち丸在宅支援センター<br>へご提出ください。                                     |
| ・患者の情報共有ページ<br>の削除完了通知 | 名古屋市はち丸在宅支援センターより、情報共有ページの削除完了について<br>お知らせします。                                                                            |
|                        |                                                                                                    |

【はち丸ネットワークカードについて】 支援中止設定をした場合、今後もはち丸ネットワークでの支援予定が無ければ、 参加施設もしくは患者にて破棄してください。

参加撤回届を提出した場合、参加施設もしくは患者にて破棄してください。

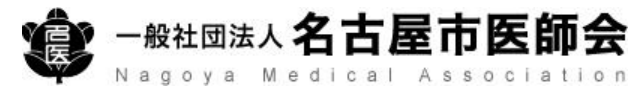

## はち丸ネットワークにログインしてください。

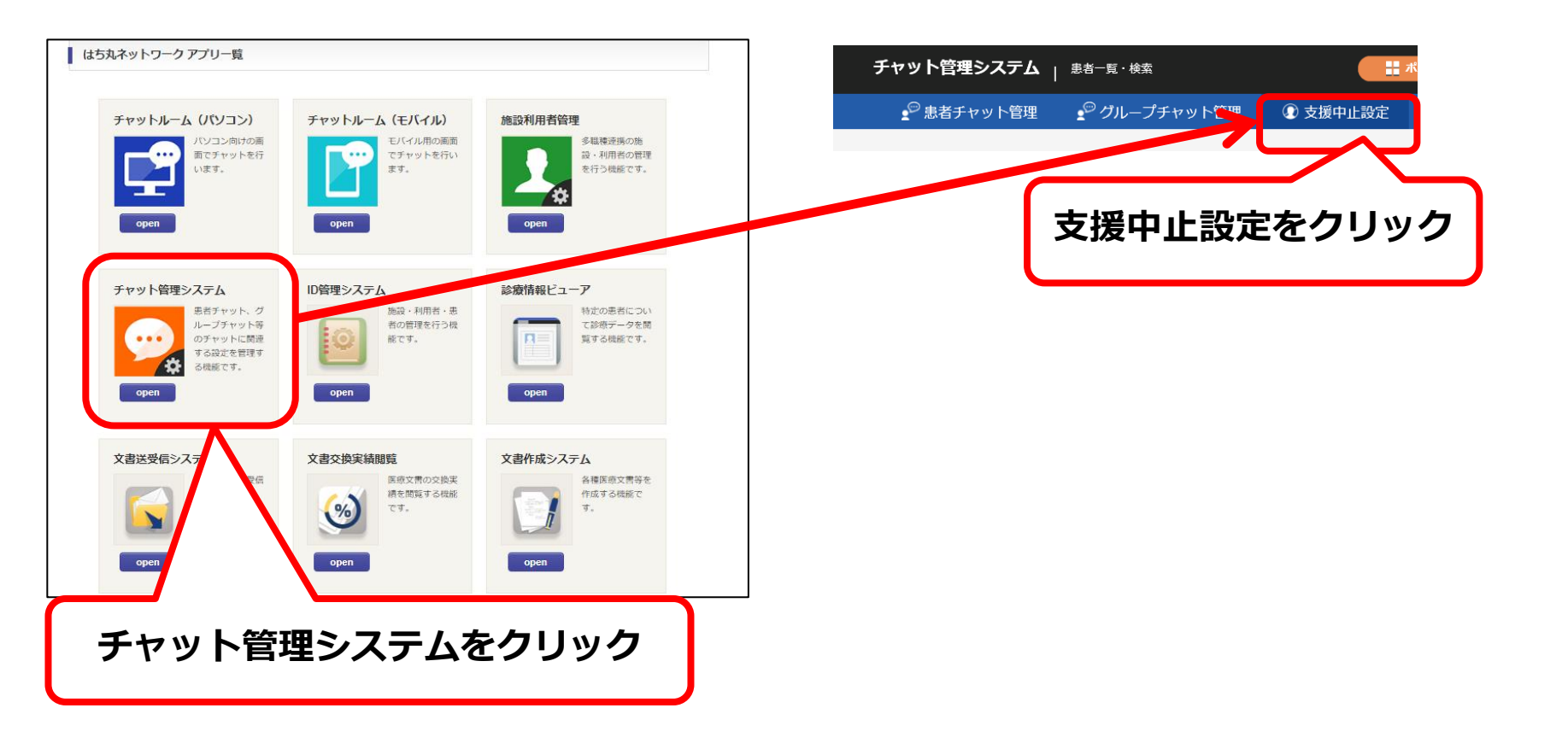

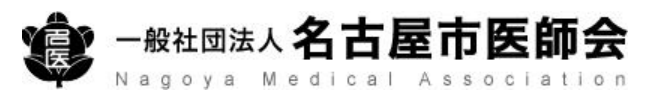

| チャット管理システム   患者               | 一覧・検索            | # ボータル                                     | ▲ 施設利用者管理                 | ▲ チャットルーム(パソコン) ① 確認用利用者 A 1                                                                                                    | 🕛 ログアウト           |
|-------------------------------|------------------|--------------------------------------------|---------------------------|----------------------------------------------------------------------------------------------------|-------------------|
| 👷 <sup>199</sup> 患者チャット管理 🔹 🚽 | グループチャット管理       | ① 支援中止設定                                   | 高内容印刷                     |                                                                                                    |                   |
|                               |                  |                                            |                           |                                                                                                    |                   |
| はち丸患者ID                       |                  |                                            | 施設内患者ID                   |                                                                                                    |                   |
| 地区ラベル                         |                  |                                            | 性別                        |                                                                                                    |                   |
| 姓                             | 確認用              |                                            |                           |                                                                                                    |                   |
| セイ                            | Х<br>Г           | . 抜 <b>次</b> 次・ 中止<br>「 士 揺 中 」 <i>に エ</i> | 理田は                       | だそい                                                                                                    |                   |
| 生年月日(FROM)                    |                  | 又援中」にナ                                     |                           | /2010                                                                                                    |                   |
| 自宅電話番号                        |                  |                                            |                           |                                                                                                    |                   |
| 支援状況・中止理由                     | ☑ 支援中 □ 支援中止(転居) | □ 支援中止(入院・入所) □ 支援                         | 履中止(その他) □ 死亡(自宅          | 患者の氏名等を入力                                                                                                    | して                |
|                               |                  | : م                                        | <sub>検索</sub>             | 検索をクリック                                                                                                    |                   |
| はち丸患者ID ▲ 施設内患者ID ▲ 均         | 100ラベル・ 姓・ 名・    | セイ・ メイ・ 性別・                                | 生年月日(年齢)▲ 自宅電話            | 番号▲ 住所▲ 支援中止理由▲ サマリ最終更終                                                                                                    | 新日                |
| 231060000034800 😤             | 古屋市東区 確認用 一太郎    | カクニンヨ! イチタロウ 男                             | 1946/03/16(76歲) 052-000-0 | 2022/09/08 2022/09/08 2022/08 2022/09/08 2022/09/08 2022/09/08 2022/09/08 202000000000000000000000000000000000 | 14:4 選択           |
| 1 件中 1 - 1 件を表示               |                  |                                            |                           | 最初へ 《前へ   1ページ中 <u>1</u> ページ目                                                                                                    | 2 <u>110 - 21</u> |
|                               |                  |                                            |                           | 支援中止設定をする<br>選択をクリック                                                                                                    | 患者の<br>7          |

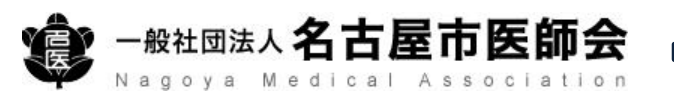

| チャット管理システム   <sup>患者一覧・検</sup> | 索 > 支援中止設定                                              | ■ ポータル                   | 理 🏫 チャットルーム(パソコン) | ① 確認用利用者 A 1 | <b>じ</b> ログアウト ^ |
|--------------------------------|---------------------------------------------------------|--------------------------|-------------------|--------------|------------------|
| ● 患者チャット管理 ● グルー               | プチャット管理 🔹 支援中止設                                         | 設定   自 投稿内容印刷            |                   |              |                  |
| ● 確認用 一:                       | <b>太郎 さんの情報</b> 性別:男                                    | 性(76歳) 生年月日:昭和21年(1946年) | 03月16日            |              |                  |
| 最終更新日:<br>最終更新者:               |                                                         |                          |                   |              |                  |
| 支援中止設定                         | 支援中止<br>必要に応                                            | 理由を選択後、<br>じて摘要を入っ       | 5                 | 戻る           |                  |
| 支援中止理由 *                       | <ul> <li> <sup>-</sup> -          <sup></sup></li></ul> |                          |                   |              |                  |
| 摘要                             | 支援中止(その他)<br>死亡(自宅)<br>死亡(老人ホーム等)<br>死亡(慮陈)             |                          |                   |              |                  |
|                                |                                                         | 更新                       |                   |              |                  |
|                                |                                                         | 更新をク                     | リック               |              |                  |
|                                |                                                         | 更新をク                     | リック               |              |                  |

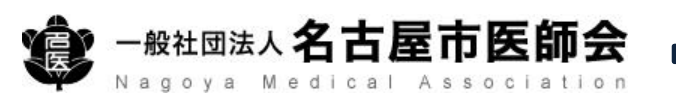

### ②支援中止設定の解除

## はち丸ネットワークにログインしてください。

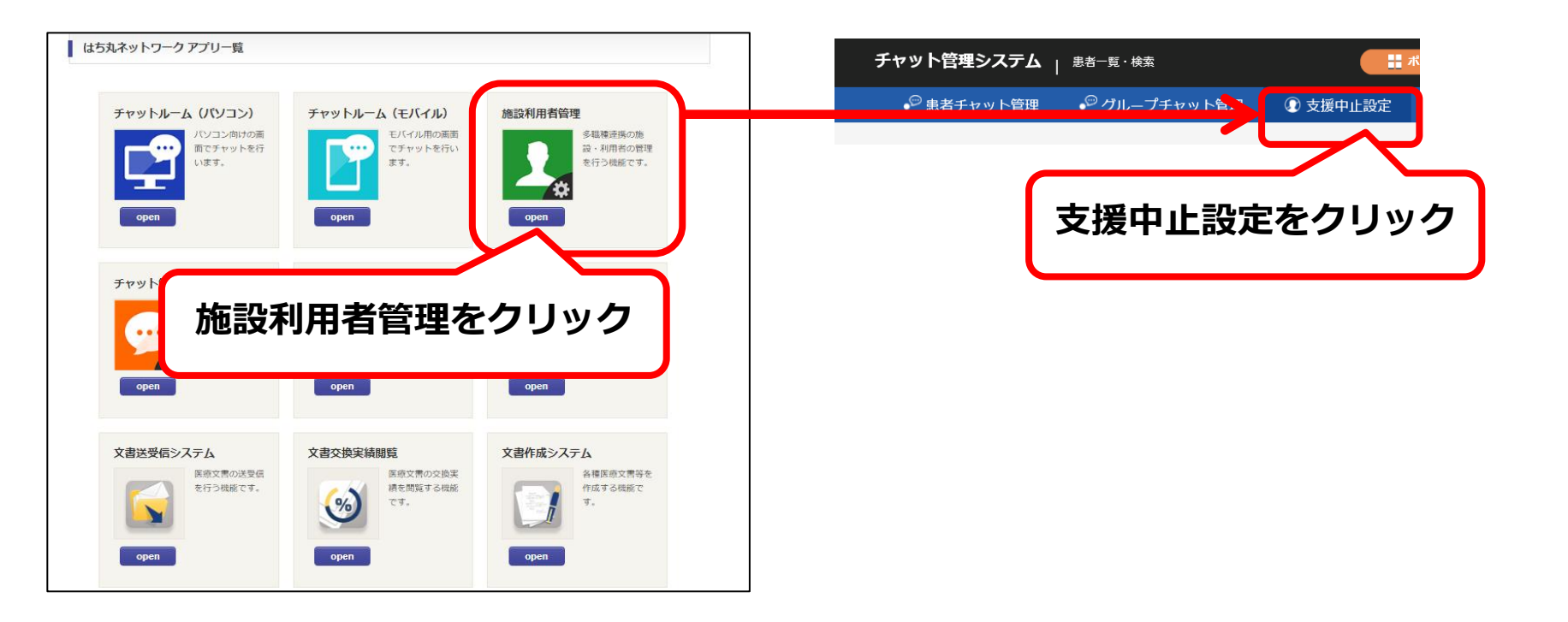

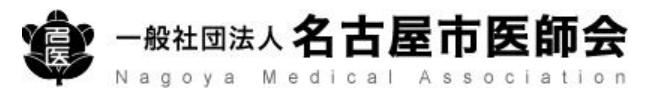

| チャット管理システム <sub> </sub> | 患者一覧・検索 📑 ボータル 🍙 施設利用者管理 🍙 チャットルーム(パソコン) ① 確認用利用者A 1 🕐 ログアウト                                                                                                    |
|-------------------------|----------------------------------------------------------------------------------------------------|
| 🔮 患者チャット管理              |                                                                                                    |
|                         |                                                                                                    |
| ① 忠有情報一覧                |                                                                                                    |
| はち丸患者ID                 | 施設內患者ID                                                                                                    |
| 地区ラベル                   | 1131                                                                                                    |
| 姓                       | 確認用                                                                                                    |
| セイ                      | 支援状況・中止理田は、「支援中止設定時に選択した中止理田」                                                                                                    |
| 生年月日(FROM)              | にチェックしてくたさい。                                                                                                    |
| 自宅電話番号                  |                                                                                                    |
| 支援状況・中止理由               |                                                                                                    |
|                         |                                                                                                    |
| はち丸患者ID▲ 施設内患者ID▲       | 地区ラベルム 姓 名 セイ メイ 性別 生年月日(年齢) 自宅電話番号 住所 文 技中止理由 サマリ最終更新日                                                                                                    |
| 23106000034800          | 名古屋市東区 確認用 一太郎 カクニンヨ・イチタロウ 男 1946/03/16(76歳) 052-000-0000 愛知県名古屋市東区大 2022/09/08 14:4 選択                                                                                                    |
| 1 件中 1 - 1 件を表示         | ▲最初へ   1ページ中  1 ページ申  1 ページ申  1 ページ  1 ページ  1 ペーシ  1 ペーシ  1 ペー |
|                         |                                                                                                    |
|                         | 支援中止設定を解除する                                                                                                    |
|                         | 患者の選択をクリック                                                                                                    |
|                         |                                                                                                    |

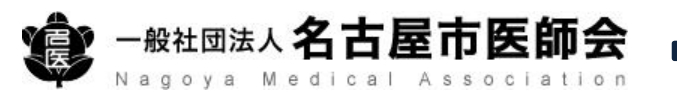

#### 思者チャット管理 グループチャット管理 ⑦支援中止設定 目投稿内容印刷

| <b>支援中止設定</b><br>支援中止設定<br>支援中止(入院・入所)       | 中止解除 戻る |
|----------------------------------------------|---------|
| 支援中止設定           支援中止理由*         支援中止(入院・入所) | 中止解除 戻る |
| 支援中止理由 ●<br>支援中止(入尻・入所)                      |         |
|                                              |         |
|                                              | 除をクリック  |
| 搁要                                           |         |

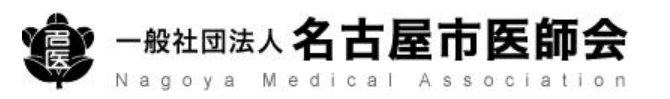

## ③参加撤回について

## はち丸ネットワークのホームページへアクセス

## https://ehr.hachimaru-net.nagoya/

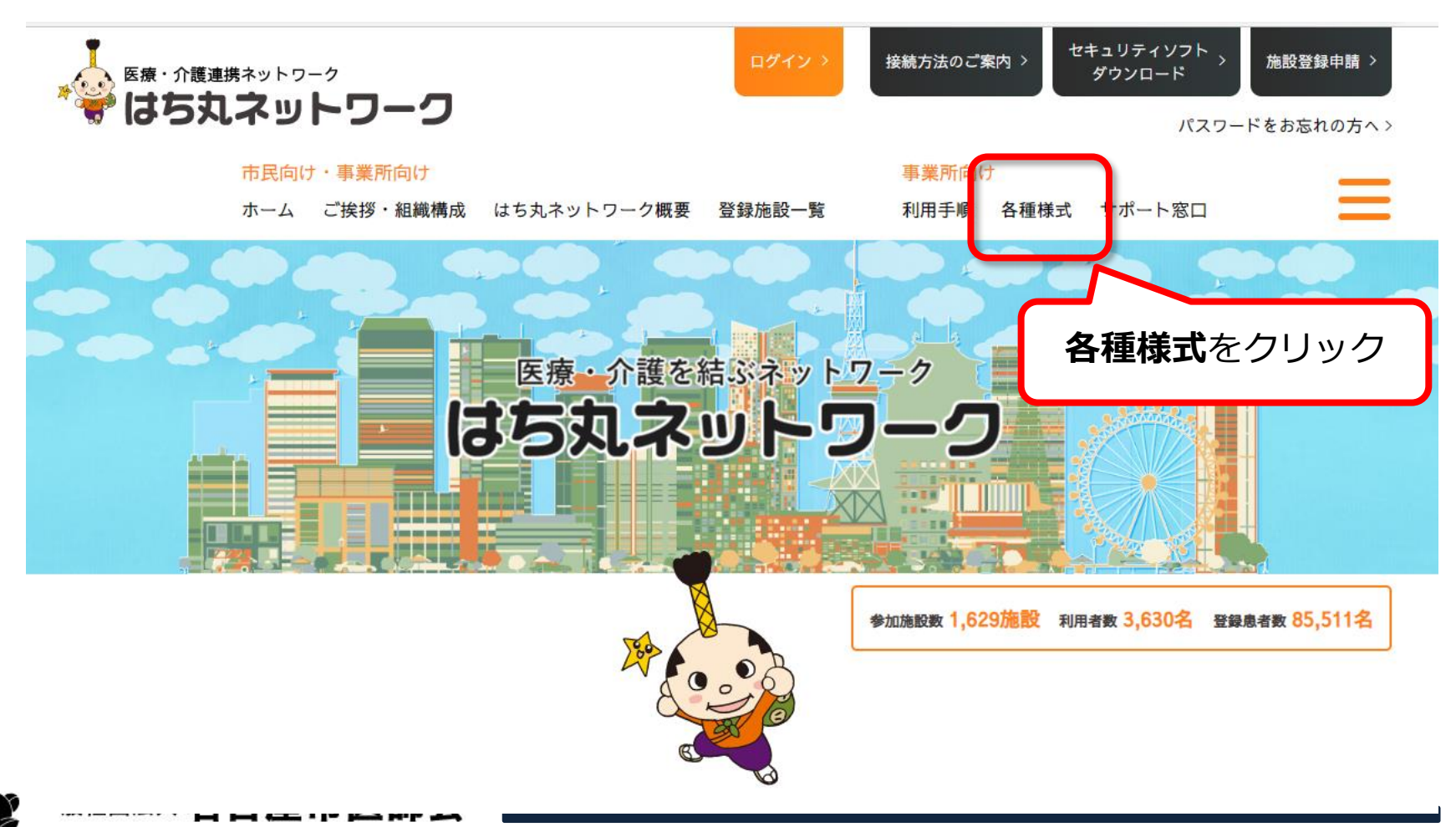

はち丸ネットワークHOME / 各種様式

患者様の参加同意・参加撤回に関する様式について

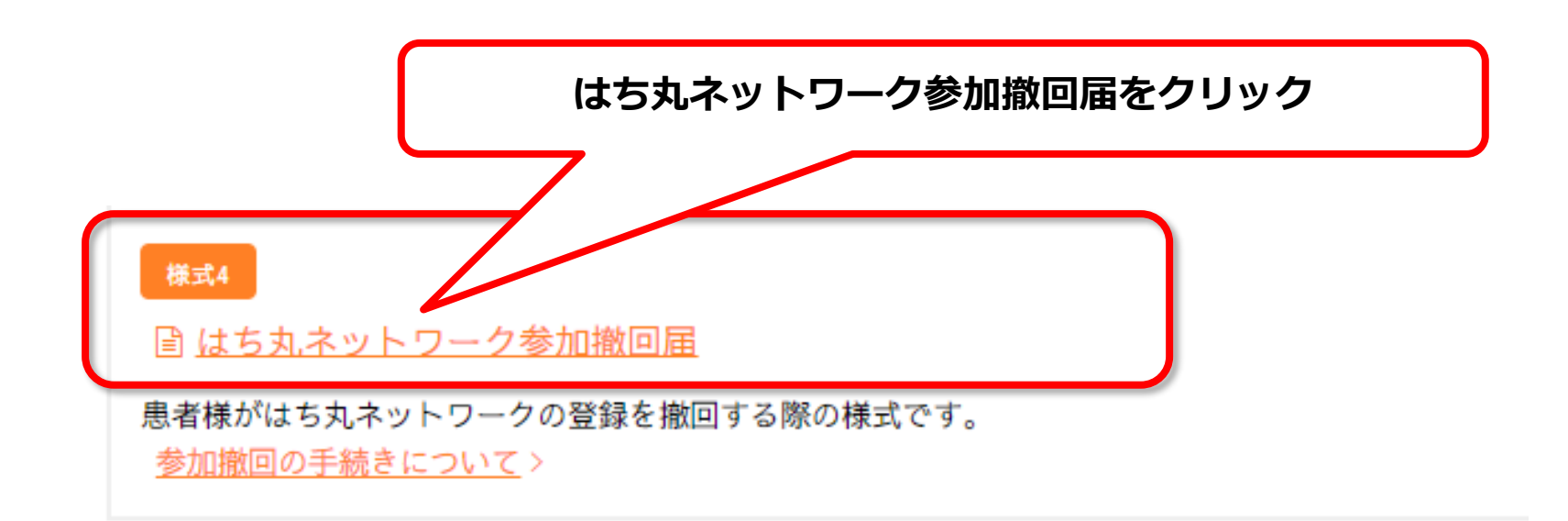

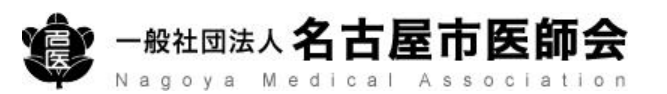

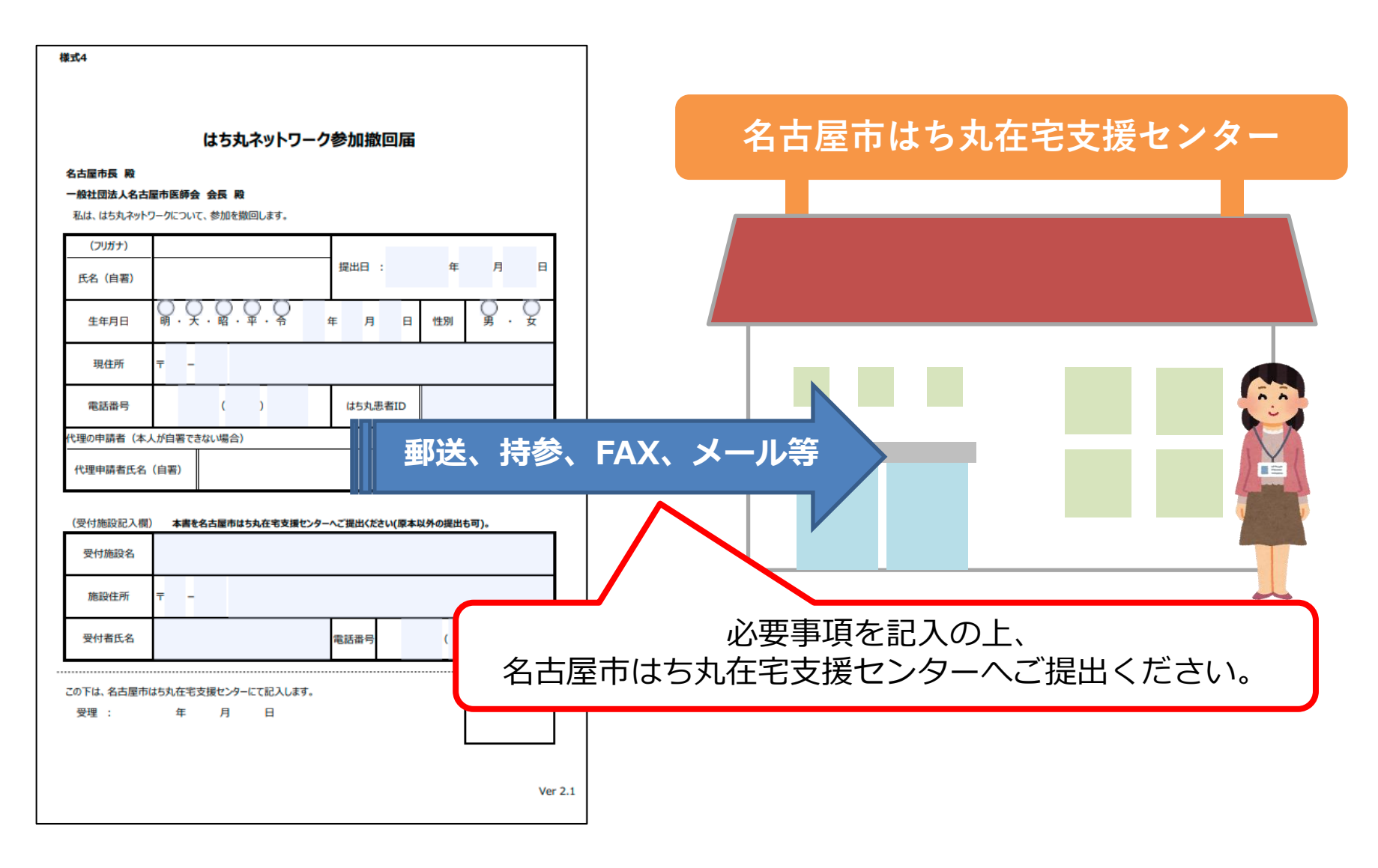

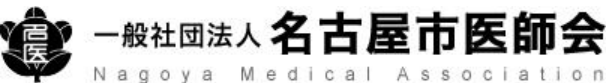